# How to Submit Your Competition Award Information

Go to http://www.JCNA.com

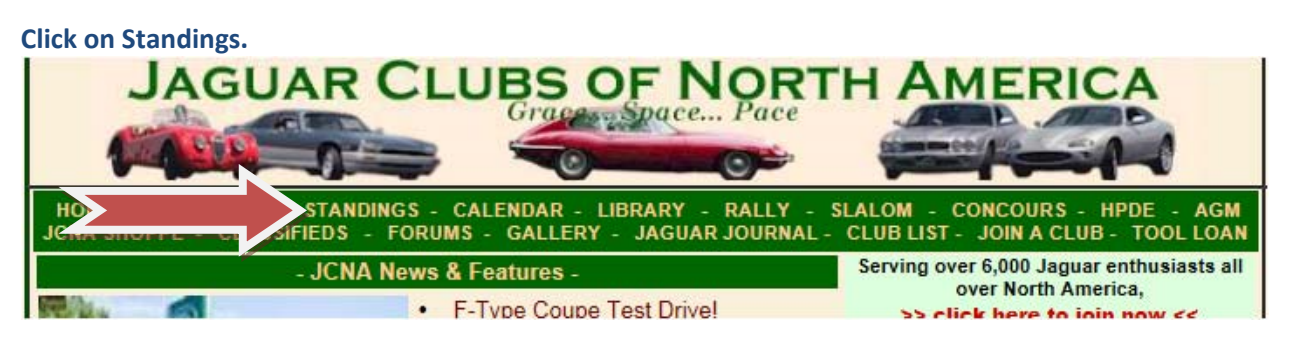

Click on 2014 Results and Final Standings.

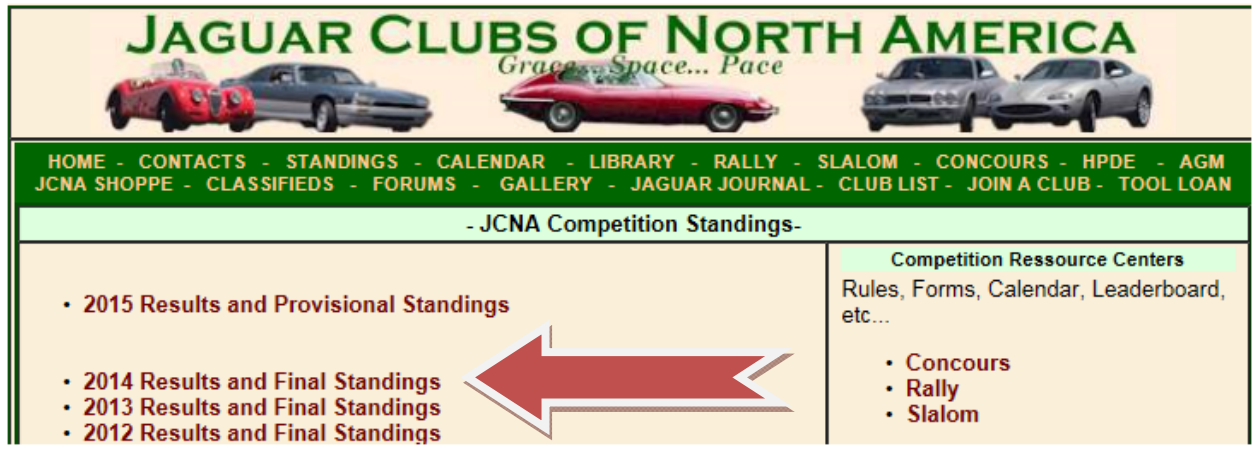

Click on Concours (North American), Concours (Regional), Rally, or Slalom.

 

 JCNA Competition Results
 Main Standings Login - Logout

 - Individual Event Results -Select the type of event listed below: All Events | Concours | Rally | Slalom

 2014 Complete Interim Standings Concours (North American) | Rally | Slalom

 Note that complete interim standings are shown even though final standings are available to show complete results, including those who did not finish in the top three.

 2014 Final Standings / Competition Awards Concours (North American) | Concours (Regional) | Rally | Slalom

| Press Ctrl F, a "Find" window is c                                                                            | lisplaye                                                                 | ed in                                                             | the upper left                                                                                                    | t corner.                                                                         |                                                                                            |                 |
|----------------------------------------------------------------------------------------------------|--------------------------------------------------------------------------|-------------------------------------------------------------------|----------------------------------------------------------------------------------------------------|-----------------------------------------------------------------------------------|--------------------------------------------------------------------------------------------|-----------------|
| File Edit View Favorites                                                                                      | Tool                                                                     | S                                                                 | Help                                                                                                    |                                                                                   |                                                                                            |                 |
| 👍 间 Headlights Custom a                                                                                       | & Fac                                                                    | l                                                                 | Suggested                                                                                                    | Sites 🔻                                                                           | 🥙 We                                                                                       | b               |
| X Find:                                                                                                    |                                                                          |                                                                   |                                                                                                    | Previ                                                                             | ous Nex                                                                                    | t               |
|                                                                                                    |                                                                          |                                                                   |                                                                                                    |                                                                                   |                                                                                            |                 |
| Put in your JCNA number to loca<br>e Lait View Pavorites Loois Heip<br>Headlights Custom & Fac<br>Find: 46630 | <b>te your</b><br>Sites ▼ <i>@</i><br>Previous                           | Web                                                               | nding.<br>Slice Gallery - 8G                                                                                                    | oogle<br>match                                                                    |                                                                                            |                 |
|                                                                                                    |                                                                          |                                                                   |                                                                                                    | 2014 JCN                                                                          | A Concours Stand                                                                           | lin             |
|                                                                                                    | Note: Th<br>North Ar<br>shown o<br>If you ar<br>review th<br>the instru- | ne stand<br>nerican<br>on this<br>re elligi<br>ne deta<br>uctions | tings presented on this pa<br>awards and only the bes<br>page.<br>ble to receive a compet<br>Is of your final score and<br>on the form. | age are <b>final</b> . A<br>t 3 scores are f<br>ition award, y<br>click on the aw | s per JCNA Comp<br>used. <b>Only entrant</b><br>ou need to confirm<br>ard confirmation lir | eti<br>so<br>ik |
|                                                                                                    | New C                                                                    | lick on<br>on for t                                               | [>>>] from the Detailed S<br>he sanctioning club.                                                                                       | core View to re                                                                   | eview the complete                                                                         | re              |
| /                                                                                                    | Click on<br>go to the                                                    | the car<br>Image                                                  | nera icon 📾 to view a pi<br>Gallery, upload a picture                                                                                   | cture of that ca<br>and make su                                                   | r. Want an image o<br>re you include your                                                  | of y<br>JC      |
|                                                                                                    | Class                                                                    | Place                                                             | Name                                                                                                    | JCNA #                                                                            | Car                                                                                        |                 |
|                                                                                                    | C01B                                                                     | 1                                                                 | Julien & Pat Brosseau                                                                                                    | XX98-37977                                                                        | 1950, MarkV, DH0                                                                           | 2,              |
|                                                                                                    | C01B                                                                     | 2                                                                 | Bob & Jeri Herold                                                                                                    | SC20-14759                                                                        | 1938 2 1/2 Ltr DH<br>Tone                                                                  | C               |
|                                                                                                    | C02                                                                      | 1                                                                 | W. Ronald Gaertner                                                                                                    | SE12-36896                                                                        | 1953 XK 120 FHC                                                                            | ., (            |
|                                                                                                    | C03                                                                      | 1                                                                 | Phil & Lupe Taxman                                                                                                    | SC20-23798                                                                        | 1957, XK140 SE M                                                                           | ЛС              |

### Your JCNA number should be highlighted, click on your score.

C04 1

C04 2

| 203 |     | Phil & Lupe Taxman       | 5020-23190               | OTS, Red 📷                  | 39.94333  | 3 | Jaguar Association of<br>Greater St. Louis |
|-----|-----|--------------------------|--------------------------|-----------------------------|-----------|---|--------------------------------------------|
| 003 | 32  | William K Millholland    | NC51-31291               | 1955 XK 140 OTS Red         | 99.92333  | 3 | Jaguar Association of<br>Greater Indiana   |
| C04 | ¥ 1 | W. Ronald Gaertner       | SE12-36896               | 1960 XK150 DHC 📷            | 100.00000 | 3 | Virginia Jaguar Club                       |
| C04 | 12  | Gary & Dee Kerkow        | SW64- <mark>46630</mark> | 1958 XK 150 FHC White       | 99.88333  | 3 | Jaguar Club of<br>Southern Colorado        |
| 005 | 5 1 | David & Robin Levy       | NC28-39730               | 1962 E-Type, FHC,<br>Bronze | 11        |   | The Jaguar Club of<br>Ohio                 |
| 205 | 5   | Michael & Cheryl Mueller | SC37-25619               | 1961 XK-E Roadster Red      | 100.0L    |   | Jaguar Club of Austin                      |
| 205 | 5   | Terence M. & Barbara     | NC45-22978               | 1967 XKE OTS                | 100.00L   |   | Jaguar Club of                             |
|     |     |                          |                          |                             |           |   |                                            |

C03 2 William K Millholland NC51-31291 1955 XK 140 OTS R

C05 1 David & Robin Levv NC28-39730 1962 E-Type. FHC.

 W. Ronald Gaertner
 SE12-36896
 1960 XK150 DHC \$

 Gary & Dee Kerkow
 SW64-46630
 1958 XK 150 FHC V

# NOTE: The system always scrolls back to the top of the page. Your JCNA number should still be in the Find field. Click Next to go to your record.

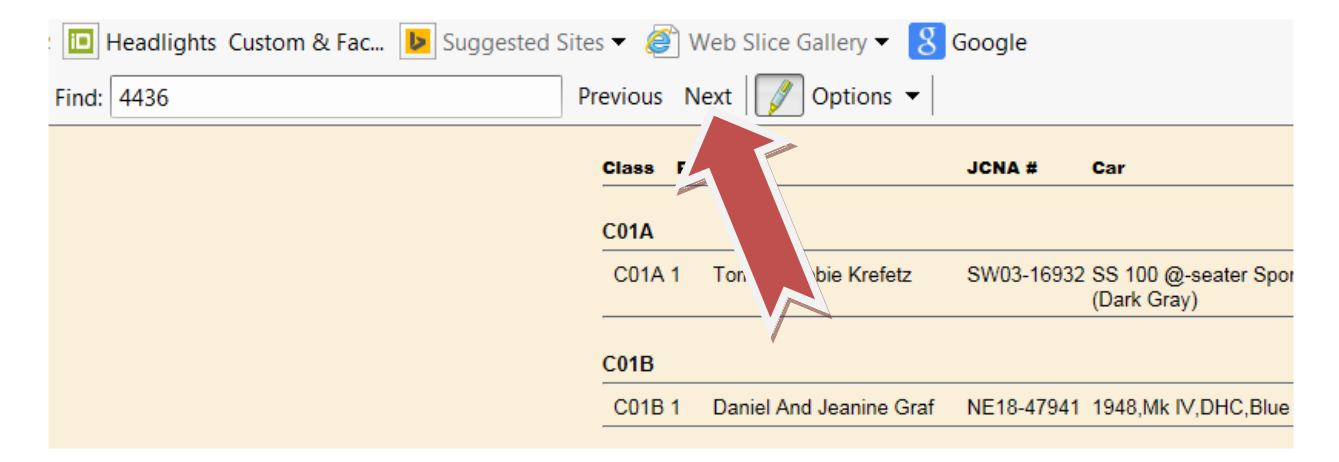

#### Once there, click on "click here to confirm data for your award order".

|     |     |                       |                   | OTS, Red 📷                  |             | Greater St. Louis                        |
|-----|-----|-----------------------|-------------------|-----------------------------|-------------|------------------------------------------|
| C03 | 2   | William K Millholland | NC51-31291        | 1955 XK 140 OTS Red         | 99.92333 3  | Jaguar Association of<br>Greater Indiana |
| C04 | 1   | W. Ronald Gaertner    | SE12-36896        | 1960 XK150 DHC 鑶            | 100.00000 3 | Virginia Jaguar Club                     |
| C04 | 2   | Gary & Dee Kerkow     | SW64-46630        | 1958 XK 150 FHC White       | 99.88333 3  | Jaguar Club of<br>Southern Colorado      |
| >   | C04 | Gary & Dee Kerkow     | SW64-46630        | 1958 XK 150 FHC White       | 99.890      | SW07 on 2014-06-21<br>[>>>]              |
| >   | C04 | Gary & Dee Kerkow     | SW64-46630        | 1958 XK 150 FHC White       | 99.920      | SW64 on 2014-09-05<br>[>>>]              |
| >   | C04 | Gary & Dee Yerkow     | SW64-46630        | 1958 XK 150 FHC White       | 99.840      | SW64 on 2014-09-06<br>[>>>]              |
|     |     |                       | click here to con | firm data for your award    | order       |                                          |
| C05 |     |                       | NC28-39730        | 1962 E-Type, FHC,<br>Bronze | 100.00000 3 | The Jaguar Club of<br>Ohio               |
|     |     | P                     |                   |                             |             |                                          |

## Enter your information. **BE SURE TO INCLUDE YOUR EMAIL ADDRESS**.

| Name .     | Gary Kerr                                                                                          |
|------------|----------------------------------------------------------------------------------------------------|
| Address :  | 123 Your Street<br>Your City, ST, 00000                                                            |
|            |                                                                                                    |
|            |                                                                                                    |
| Phone :    | 123-456-7890                                                                                       |
| Email :    | Be sure to put your email here                                                                     |
| JCNA nr :  | SW64-46630 Category : North American Concours Award Class : C04 Place : 2 Score 99.88333 or time : |
|            |                                                                                                    |
| Car info : | 1958 XK 150 FHC White                                                                              |

Once you have entered all your information, click on the SUBMIT button.

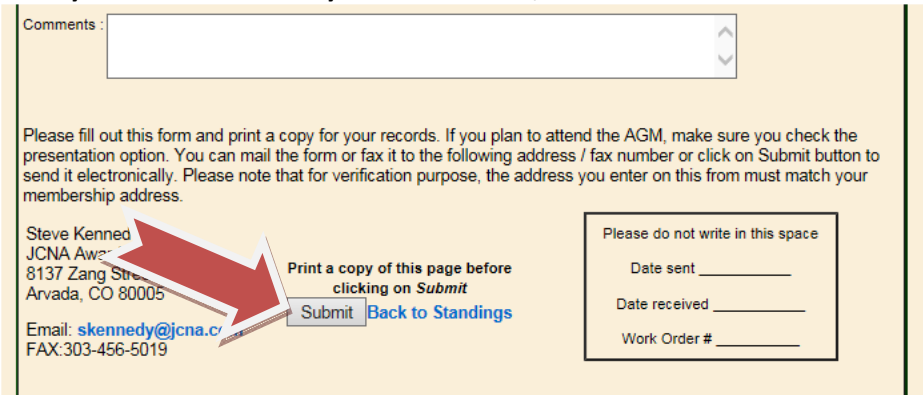

After you click the Submit button, the following screen is displayed.

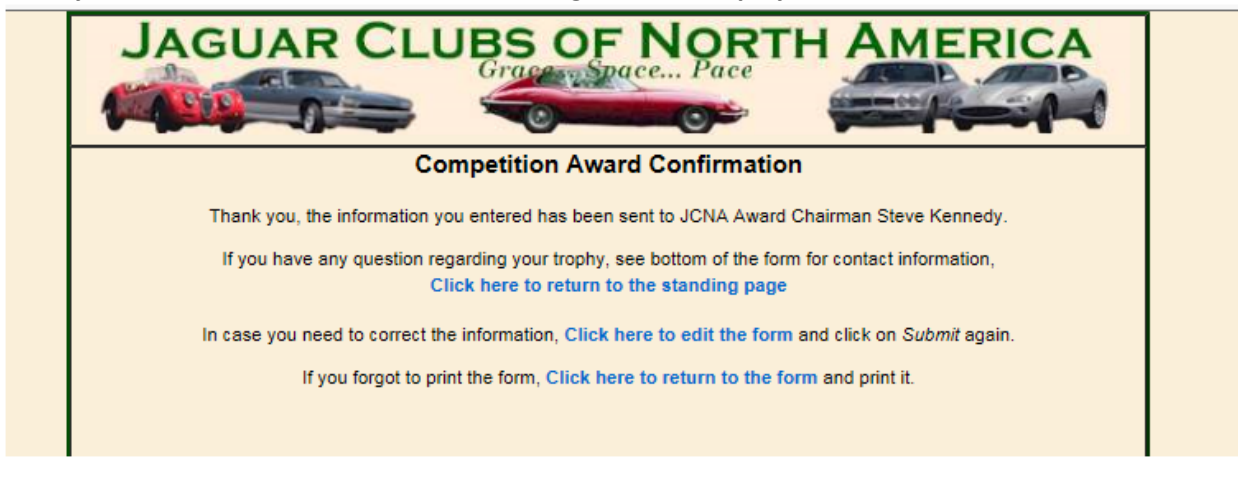

To locate your scores in other areas, like Slalom or Rally, click on the "Click Here to return to the Standings Page". You may choose from the other options as well.